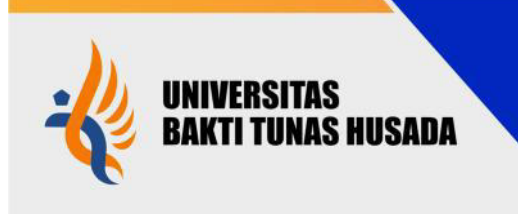

universitas-bth.ac.id | mail@universitas-bth.ac.id

Jl. Letjen Mashudi No. 20 Kota Tasikmalaya - Jawa Barat 46196 0

Jl. Cilolohan No. 36 Kota Tasikmalaya - Jawa Barat 46115 0

Tlp. (0265) 334740, Fax. (0265) 327224 🏾 🖀

## PENGUMUMAN Nomor: 0167/E-SP/UBTH/V/2023

Tentang Hasil SPMB Jalur PMDK Gelombang 1 (Susulan) Universitas Bakti Tunas Husada Tahun Akademik 2023/2024

Berdasarkan hasil seleksi penerimaan SPMB jalur PMDK Gel. 1 (Susulan) Universitas Bakti Tunas Husada Tahun Akademik 2023/2024, kami umumkan calon mahasiswa yang dinyatakan LULUS adalah sebagai berikut:

| No | NO. FORMULIR | ASAL SEKOLAH           | NAMA                   | PILIHAN PRODI      |
|----|--------------|------------------------|------------------------|--------------------|
| 1  | 2023110021   | SMK PLUS YSB SURYALAYA | AGUNG GUMILANG         | S-1 BISNIS DIGITAL |
| 2  | 2023110032   | SMAN 1CIGALONTANG      | YUSUP MAULANA          | D-III KEPERAWATAN  |
| 3  | 2023110112   | MAS PERSIS             | AZKIA SALSABILA        | D-III TEKNOLOGI    |
|    |              | CEMPAKAWARNA           |                        | LABORATORIUM       |
|    |              |                        |                        | MEDIK              |
| 4  | 2023110204   | SMAN 1 PARIGI          | INTAN MAULUDA          | DITERIMA DI PILHAN |
|    |              |                        |                        | KEDUA (D-III       |
|    |              |                        |                        | KEPERAWATAN)       |
| 5  | 2023110223   | SMA AL-MUTTAQIN        | MUHAMAD DIKRI FIRDAUS  | D-III KEPERAWATAN  |
| 6  | 2023110253   | SMK BHAKTI KENCANA     | SHANY KAMILATUL ALLIAH | S-1 FARMASI        |
|    |              | CIAMIS                 |                        |                    |
| 7  | 2023110256   | SMK BAKTI INDONESIA    | FARIZ MUHAMAD WILDANA  | S-1 FARMASI        |
|    |              | KUNINGAN               |                        |                    |
| 8  | 2023110260   | SMK BAKTI INDONESIA    | MAWAR SANTIKA          | S-1 FARMASI        |
|    |              | KUNINGAN               |                        |                    |
| 9  | 2023110304   | SMAN 1 SODONGHILIR     | AI RISMA NURYANTI      | S-1 BISNIS DIGITAL |
| 10 | 2023110311   | SMA AL-MUTTAQIN        | AZRIL YUSRIL NUR HAKIM | S-1 FARMASI        |

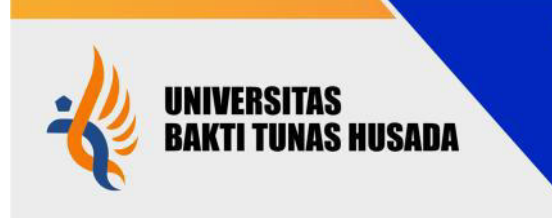

- JI. Letjen Mashudi No. 20 Kota Tasikmalaya Jawa Barat 46196 0
- Jl. Cilolohan No. 36 Kota Tasikmalaya Jawa Barat 46115 0
- Tlp. (0265) 334740, Fax. (0265) 327224 2
- A. Bagi peserta yang dinyatakan lulus diwajibkan :
  - 1. Registrasi tahap pertama (1) dengan membayar biaya :

## JUMLAH BIAYA REGISTRASI TAHAP 1 (SATU)

| FAKULTAS/PROGRAM STUDI             | JUMLAH (Rp) |  |  |  |  |
|------------------------------------|-------------|--|--|--|--|
| FAKULTAS ILMU KESEHATAN            |             |  |  |  |  |
| D-III Keperawatan                  | 4.882.000   |  |  |  |  |
| D-III Teknologi Laboratorium Medik | 4.882.000   |  |  |  |  |
| D-III Refraksi Optisi              | 4.882.000   |  |  |  |  |
| S1 Administrasi Rumah Sakit        | 5.882.000   |  |  |  |  |
| FAKULTAS FARMASI                   |             |  |  |  |  |
| S-1 Farmasi                        | 4.982.000   |  |  |  |  |
| FAKULTAS TEKNOLOGI DAN BISNIS      |             |  |  |  |  |
| S-1 Kewirausahaan                  | 2.332.000   |  |  |  |  |
| S-1 Bisnis Digital                 | 2.332.000   |  |  |  |  |
| S-1 Teknologi Pangan               | 2.332.000   |  |  |  |  |

Pembayaran registrasi tahap 1 (satu) dimulai tanggal 17 Mei s.d 23 Mei 2023 dengan ketentuan sebagai berikut :

- a. Pembayaran melalui Bank Syariah Indonesia (BSI) dengan cara :
  - 1. Tunai melalui teller BSI
  - 2. BSI Mobile dan BSI NET Banking
  - 3. ATM BSI
- b. Pembayaran menggunakan Bank selain BSI
  - 1. Mesin ATM (PRIMA/BERSAMA)
  - 2. M-Banking
- Pembayaran keuangan menggunakan No.Formulir Pendaftaran с.
- d. Peserta yang sudah melakukan registrasi tahap pertama, mohon untuk menyerahkan surat pernyataan orang tua melalui Whatsapp ke Bagian Pendaftaran SPMB (082 117 100 200).

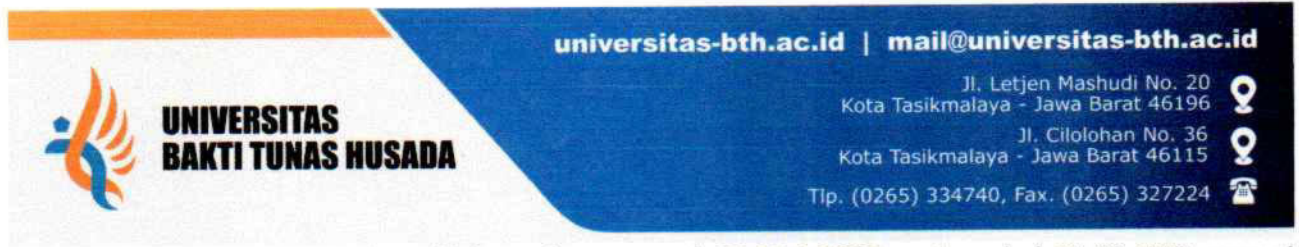

2. Rapat Orang tua akan dilaksanakan tanggal **17 Mei 2023** pada pukul 08.00 WIB sampai dengan selesai dilaksanakan secara *online*.

Demikian pengumuman ini dibuat untuk dapat dipergunakan sebagaimana mestinya.

Tasikmalaya, 16 Mei 2023 Universitas Bakti Tunas Husada Rektor, UIII Dr. Ruswanto, M BAKTIT NIY. 880080

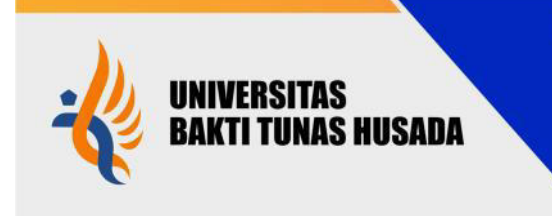

universitas-bth.ac.id | mail@universitas-bth.ac.id

- Jl. Letjen Mashudi No. 20 Q Kota Tasikmalaya - Jawa Barat 46196
- Jl. Cilolohan No. 36 Kota Tasikmalaya Jawa Barat 46115 0
- Tlp. (0265) 334740, Fax. (0265) 327224

## Cara Pembayaran Biaya Kuliah sebagai berikut :

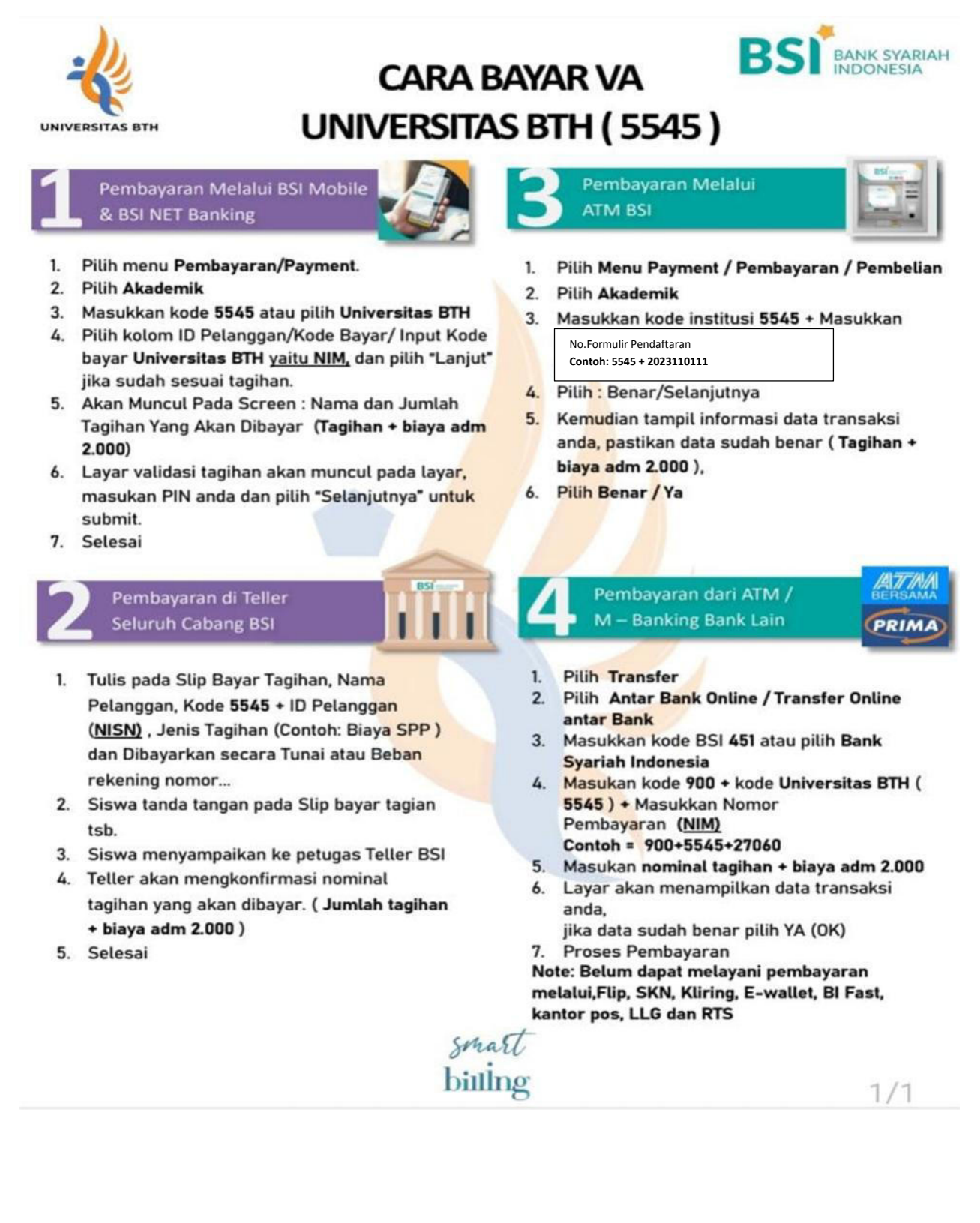